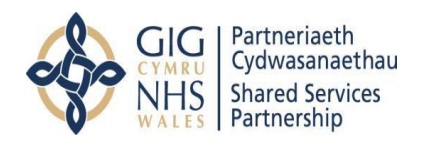

**C**RLDatix

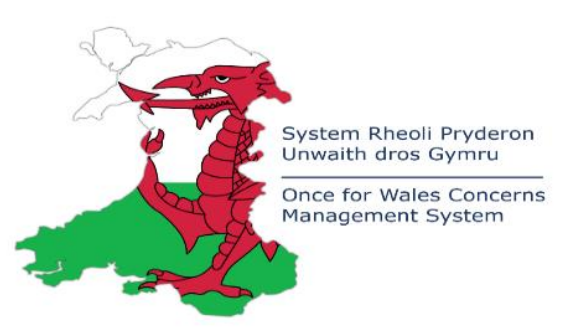

Once for Wales Concerns Management System

# Datix Cymru

# Community Pharmacy Patient Safety Incident Reporting and Management

Quick Reference User Guide

V3A April 2023

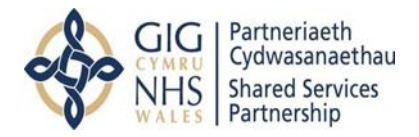

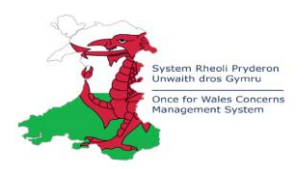

# Contents

| Introduction                             | 3  |
|------------------------------------------|----|
| Help with Reporting                      | 3  |
| User Feedback                            | 3  |
| Aspects of the Form                      | 4  |
| Logged in Form                           | 5  |
| Landing Page                             | 5  |
| How to add a new Incident Record         | 8  |
| Medication Incidents                     | 11 |
| Openness and Transparency                | 14 |
| Yorkshire Contributory Factors Framework | 15 |

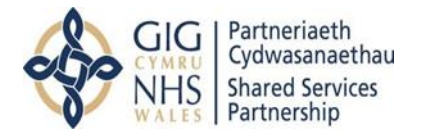

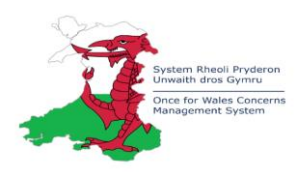

#### Introduction

Community pharmacies are required under the Clinical Governance requirements for community pharmacies in Wales to report appropriate patient safety incidents.

From the 1st of April 2023, as part of the Health and Social Care (Quality and Engagement) (Wales) Act 2020, Primary Care Contractors are also required to capture and report on occasions where the Duty of Candour is triggered. Primary Care Contractors must notify the relevant Health Board of occurrences where the Duty of Candour is triggered in respect of the health care they provide under a contract or other arrangement.

Website access: <u>Pharmacy - NHS Wales Shared Services Partnership</u>

The Once for Wales Concerns Management System (Datix Cymru) provides a consistent Cloud based solution for incident reporting across NHS Wales and was launched on 1 April 2021. This revised approach to incident reporting has been agreed by Welsh Government, supported by the Once for Wales Concerns Management Central Team based in NHS Wales Shared Services Partnership (NWSSP).

#### Help with Reporting

The Once for Wales Concerns Management Central Team are based in NHS Wales Shared Services Partnership (NWSSP) and will host the website. If you have any queries regarding the reporting process or any technical issues, please contact:

<u>OnceForWales.CMS@wales.nhs.uk</u> – this inbox is monitored Monday to Friday 0900-1700.

#### User Feedback

We would be pleased to receive any feedback on the reporting process to inform improvements please email the Once for Wales Concerns Management Central Team:

OnceForWales.CMS@wales.nhs.uk

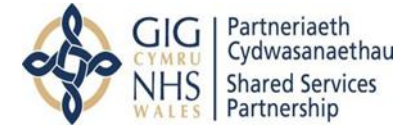

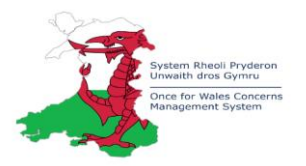

#### Aspects of the Form

- This icon indicates that a field is mandatory, and you are required to complete it before saving or submitting the form.
- This icon indicates that the field you are completing is a dropdown list. Clicking this icon will allow you to select the relevant option(s).
- This icon indicates a date field. Clicking the icon will allow you to select a date from a calendar, or you can simply type the date in using the dd/mm/yyyy format.
- Any field that shows this icon next to it indicates that there is additional information available to help you complete it correctly. Click the icon to view the additional guidance.
- In a multi-select field, where you can choose more than one option from a dropdown, clicking this icon will remove the currently selected value(s)

Bave button

#### Accessing the Form

The website contains links to the Health Boards Datix Cymru reporting systems. The bespoke Incident Reporting Form can be accessed by a URL link via Nadex or a logged-out form.

#### Link to logged out access

Access for colleagues with no login details/ Nadex is also via the website and link to the logged-out form. Incidents can still be reported and submitted but there is reduced functionality via this route e.g., the Master Patient Index (MPI) is not searchable, and the reporter will not be able to go back in the system and view the submitted report.

| C) RLDatix <sup>-</sup> |                                                               | COVID-19 Resources | Login |
|-------------------------|---------------------------------------------------------------|--------------------|-------|
| 1                       | Incidents                                                     |                    |       |
|                         | OFW Community Pharmacy Patient Safety Incident Reporting Form |                    |       |
|                         | Pharmacy Details                                              |                    |       |
|                         | * Location of Incident                                        |                    |       |
|                         | Exact location                                                |                    |       |
|                         |                                                               |                    |       |
|                         | Branch Number (if applicable)                                 |                    |       |
|                         | Reference Number                                              |                    |       |
|                         |                                                               |                    |       |

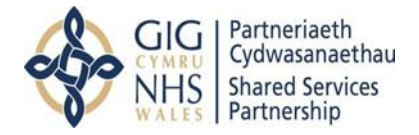

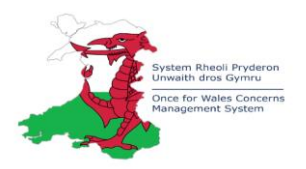

## Logged in Form

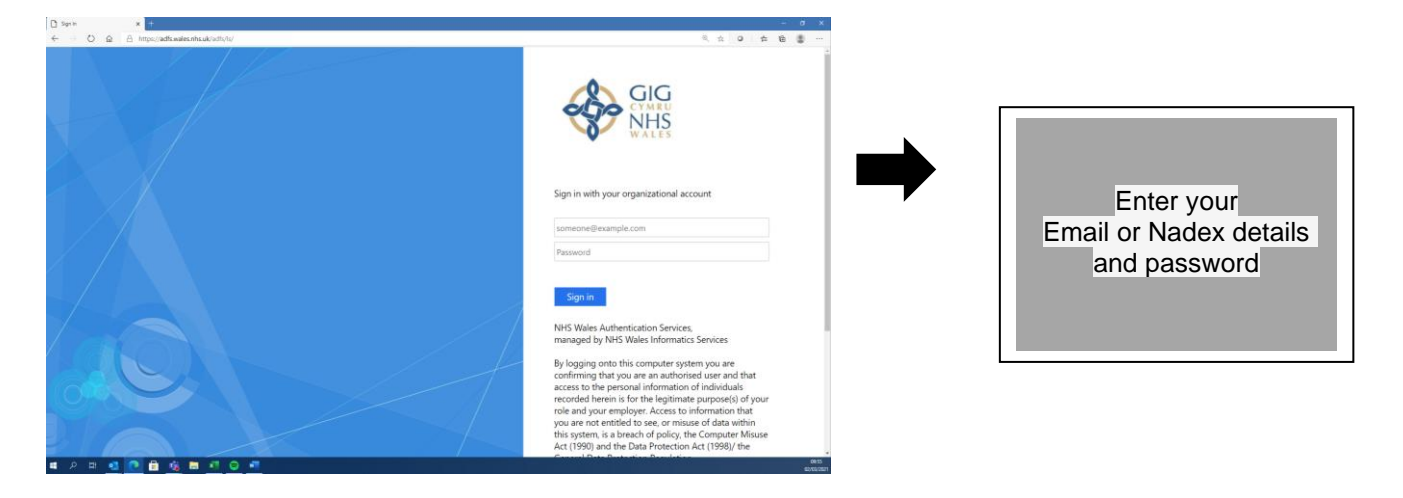

#### Landing Page

When you login to the Incident Reporting and Management functionality you will be presented with the landing page below, the status area contains all the tools necessary to add a new record, manage a record and produce statistical and listing reports.

- 1. The left-hand navigation panel contains all the tools necessary to add a new incident, manage a record and produce statistical and listing reports.
- 2. The status area records where the incident record sits within the workflow.
- 3. Pinned queries allow instant access to the most frequently used searches.

| GIG<br>CYMRU<br>NHS<br>WALES<br>Partners | aeth<br>anaethau<br>Services<br>ship                                |               |            | -                    | System Rheeli Pr<br>Unwaith dros Gyo<br>Once for Wales O<br>Management Syst |
|------------------------------------------|---------------------------------------------------------------------|---------------|------------|----------------------|-----------------------------------------------------------------------------|
| Add a new incident                       | Incidents                                                           |               |            |                      |                                                                             |
| My reports                               | 2 Statuses                                                          |               |            | 3<br>Pinned queries  |                                                                             |
| Design a report                          | New Incident                                                        | 69 Records    | 50 Overdue | Patient Accident Que | ry 27 Records                                                               |
| New search<br>Saved gueries              | <ul> <li>Management review/Make it sat<br/>plus</li> </ul>          | fe 52 Records | 49 Overdue |                      |                                                                             |
|                                          | <ul> <li>Under Investigation -<br/>Concise/Comprehensive</li> </ul> | 4 Records     | 4 Overdue  |                      |                                                                             |
| Help 🗗                                   | <ul> <li>Awaiting closure</li> </ul>                                | 7 Records     | 6 Overdue  |                      |                                                                             |
|                                          | Closed                                                              | 4 Records     |            |                      |                                                                             |
|                                          | ■ Rejected                                                          | 1 Records     |            | /                    |                                                                             |

The below table provides the information that is displayed on the landing page:

| Left -hand navigation | Field name                             | Explanation                                                                                                    |
|-----------------------|----------------------------------------|----------------------------------------------------------------------------------------------------|
| panel                 | Add new Incident                       | If you click on this, you can add a new<br>Incident record                                                                                                    |
|                       | My reports                             | If you click on this, you can run saved custom reports                                                                                                    |
|                       | Design a report                        | If you click on this, you can create a custom report                                                                                                    |
|                       | New Search                             | If you click on this, you can search for records                                                                                                    |
|                       | Saved queries                          | If you click on this, you can use saved<br>queries for re-use                                                                                                    |
| Statuses              | New incident                           | This is a holding area when a new<br>incident is reported                                                                                                    |
|                       | Management Review/Make it<br>safe plus | These records are awaiting a review and make it safe actions by a manager within 2 working days                                                                                                 |
|                       | Under investigation                    | This status indicates that the incident has<br>undergone a management review and<br>initial make it safe actions and has been<br>identified for further investigation within 25<br>working days |
|                       | Awaiting Closure                       | This status indicates that all appropriate<br>actions have been taken and the incident<br>is awaiting final review before closure<br>within 30 working days                                     |
|                       | Closed                                 | All actions are complete, and record has been closed                                                                                                    |
|                       | Rejected                               | This status is used for any rejected incidents, these can be duplicate incidents or those not identified as incidents                                                                           |
| Pinned Queries        | Pinned Queries                         | Pinned queries allow instant access to<br>the most frequently used searches. If<br>you click on any of the pinned queries it<br>will open the records within the query                          |

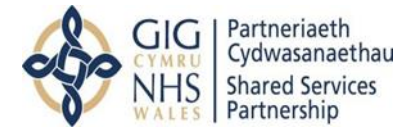

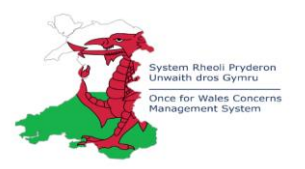

If you click on any of the status areas, it will take you to a listing page. The records displayed can be sorted by clicking on any column heading. Select the record you wish to view by clicking on any of the numbers/words.

The below table provides the information that is displayed on the landing page:

| Left -hand       | Field name               | Explanation                                                                                                    |
|------------------|--------------------------|----------------------------------------------------------------------------------------------------|
| navigation panel | Add new Incident         | If you click on this, you can add a new Incident record                                                                                                    |
|                  | My reports               | If you click on this, you can run saved custom reports                                                                                                    |
|                  | Design a report          | If you click on this, you can create a custom report                                                                                                    |
|                  | New Search               | If you click on this, you can search for records                                                                                                    |
|                  | Saved queries            | If you click on this, you can use saved queries for re-use                                                                                                    |
|                  | New incident             | This is a holding area when a new incident is reported                                                                                                    |
| Statuses         | Management               | These records are awaiting a review and make it safe actions by                                                                                                    |
|                  | Review/Make it safe plus | a manager within 2 working days                                                                                                    |
|                  | Under investigation      | This status indicates that the incident has undergone a                                                                                                    |
|                  |                          | management review and initial make it safe actions and has been identified for further investigation within 25 working days                                         |
|                  |                          |                                                                                                    |
|                  | Awaiting Closure         | This status indicates that all appropriate actions have been taken<br>and the incident is awaiting final review before closure within 30<br>working days            |
|                  | Closed                   | All actions are complete, and record has been closed                                                                                                    |
|                  | Rejected                 | This status is used for any rejected incidents, these can be duplicate incidents or those not identified as incidents                                               |
| Pinned Queries   | Pinned Queries           | Pinned queries allow instant access to the most frequently<br>used searches. If you click on any of the pinned queries it will<br>open the records within the query |

If you click on any of the status areas, it will take you to a listing page. The records displayed can be sorted by clicking on any column heading. Select the record you wish to view by clicking on any of the numbers/words.

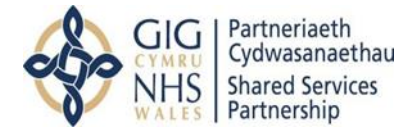

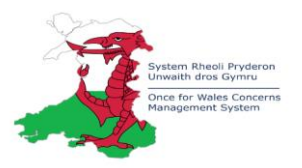

## How to add a new incident Record

If you logged out of the system you can click on the link to the reporting form.

If you are logged into the system, please:

- 1. Click Capture > Incidents in the top application menu.
- 2. Click Add new Incident in the left-hand navigation menu.

|                    | ure ▼ Evaluate ▼ Strategy ▼ Imple       | ment 👻 Asse | 255 🔻     | COVID                | 0-19 Resources | + ? | 0 |
|--------------------|-----------------------------------------|-------------|-----------|----------------------|----------------|-----|---|
| Add a new incident | Incidents                               |             |           |                      |                |     |   |
| My reports         | Statuses                                |             |           | Pinned queries       |                |     |   |
| New search         | New Incident                            | 1 Records   | 0 Overdue | Community Pharmacies | 1 Records      |     |   |
| Saved queries      | Management review/Make it safe     plus | 0 Records   | 0 Overdue |                      |                |     |   |
| Help 🕑             | <ul> <li>Under Investigation</li> </ul> | 0 Records   | 0 Overdue |                      |                |     |   |
|                    | Awaiting closure                        | 2 Records   | 0 Overdue |                      |                |     |   |
|                    | Closed                                  | 1 Records   |           |                      |                |     |   |
|                    | <ul> <li>Rejected</li> </ul>            | 0 Records   |           |                      |                |     |   |

Enter the information for the incident record ensuring all mandatory fields are completed.

The fields that you are required to complete to add a new Incident record are described in the table below, this includes the section names, field names, descriptors and what type of incident information will display what fields within the reporting form:

| Section             | Field                                   | Description                                                                                                    |
|---------------------|-----------------------------------------|----------------------------------------------------------------------------------------------------|
| Incident Affecting? | Who was affected                        | Select the relevant field form the drop-down menu.                                                                                                    |
| People Affected     | Contact Type                            | If the contact type is anything other than Service<br>User/Relative/Public, a search of the contact module can<br>be undertaken by entering the forename and surname of<br>the person affected.<br>If no record is found, complete all fields relating to the<br>person involved in the incident |
|                     | NHS/ID Number                           | If the contact type is a Patient/Service User, the search<br>function will trigger. You can select to search via NHS<br>number. If Patient/Service User is selected the initial<br>trigger field for Duty of Candour will be visible in the<br>Incident Severity section of the form             |
|                     | ID Number                               | Enter the appropriate number and search                                                                                                    |
|                     | Was the person injured in the incident? | If yes, this will trigger an Injury Details section                                                                                                    |

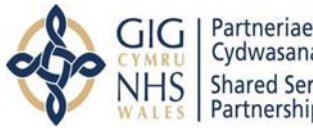

Partneriaeth Cydwasanaethau Shared Services Partnership

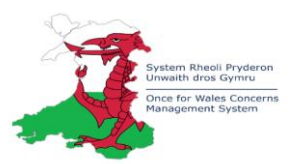

| Section                                                       | Field                                                            | Description                                                                                                    |
|---------------------------------------------------------------|------------------------------------------------------------------|----------------------------------------------------------------------------------------------------|
|                                                               | Incident date                                                    | The date the incident occurred                                                                                                    |
| When did the                                                  | (dd/mm/yyyy)<br>Time (bb:mm)                                     | The time the incident occurred                                                                                                    |
| Incluent nappen                                               | Reported Date                                                    | This record auto populated at time of reporting                                                                                                    |
|                                                               |                                                                  | This record auto populated at time of reporting                                                                                                    |
| Where did the<br>Incident                                     | Location of incident                                             | The Location the incident took place                                                                                                    |
| nappen?                                                       | Exact Location                                                   | Please enter the exact location the incident took place if not available in Location field.                                                                                           |
|                                                               | Description                                                      | Enter details of the incident, enter only the facts not<br>personal opinions and do not enter any personal<br>identifiable information. i.e., names                                   |
| Incident                                                      | Immediate action taken                                           | Enter details of actions taken at the time of the incident.                                                                                                    |
| Details/What                                                  | Vehicle registration number                                      | Enter details as appropriate e.g., vehicle involved.                                                                                                    |
| Happened                                                      | Booking/CAS number if                                            | Enter details as appropriate. This is a WAST reference                                                                                                    |
|                                                               | applicable (WAST)                                                |                                                                                                    |
|                                                               | Laboratory specimen<br>number                                    | Enter details as appropriate e.g., specimen involved                                                                                                    |
| Incident Type<br>(Entries in this                             | Incident Type                                                    | Select the Type of Incident that has occurred from the options in the drop-down menu                                                                                                  |
| section may<br>trigger                                        | Sub Type                                                         | Enter the Sub type of incident that has occurred from the drop-down menu                                                                                                    |
| additional<br>questions for<br>completion by<br>the reporter) | Sub Subtype                                                      | Enter the Sub subtype of incident that has occurred form the drop-down menu                                                                                                    |
|                                                               | Was any equipment involved in the incident?                      | Select yes if there are any equipment involved in the incident                                                                                                    |
|                                                               | Was there any medication involved?                               | Select yes if there are any medication involved in the incident. A controlled drug field will be visible if yes is selected                                                           |
|                                                               | Was a Controlled Drug involved?                                  | Select yes if there are any controlled drugs involved in the incident                                                                                                    |
|                                                               | Does the incident have Information<br>Governance considerations? | Select yes if there are any information governance<br>considerations related to the incident, If yes is selected<br>an Information Governance section will be visible                 |
|                                                               | Does this incident have any<br>safeguarding elements?            | Select yes if there are any safeguarding elements related to the incident                                                                                                    |
| Additional                                                    | Is this related to Coronavirus/Covid 19?                         | Select yes if the incident is related to Covid 19                                                                                                    |
| Information                                                   | Is this related to Industrial Action?                            | Please select Yes/No<br>If Yes is selected, the below industrial action questions<br>appear                                                                                           |
|                                                               | Date of Industrial Action                                        | Please enter date of the industrial action                                                                                                    |
|                                                               | Further information pertinent to<br>Industrial Action            | Please type in any information pertinent to the industrial action                                                                                                    |
|                                                               | Is this incident connected to the<br>nursing care?               | Select yes if the incident is related to nursing care                                                                                                    |
|                                                               | Are there any documents to be attached to this record            | Select yes if you have any documents to attach on<br>submission, this will trigger fields at the bottom of the<br>form. You will also be able to attach documents after<br>submission |
|                                                               | Was any other contact involved in the incident                   | If there were other contacts involved complete the other contact fields that will be triggered by answering yes to this question                                                      |

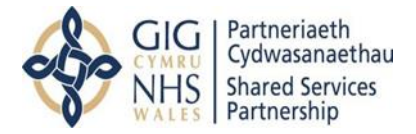

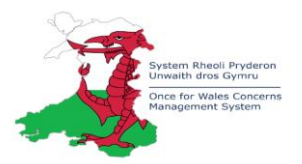

| Section           | Field                                                                                           | Description                                                                                                    |
|-------------------|-------------------------------------------------------------------------------------------------|----------------------------------------------------------------------------------------------------|
|                   | Reporter's view on level of harm                                                                | Enter the level of harm from a drop-down menu options                                                                                                    |
|                   | Potential Harm/Priority                                                                         | Enter the potential harm of the incident from a drop-<br>down menu                                                                                              |
|                   | Does this Incident need external reporting?                                                     | Select yes if it needs to be reported externally                                                                                                    |
|                   | If the patient took/used the medicine/<br>medical device, what symptoms did<br>they experience? | Please enter details of symptoms in narrative box                                                                                                    |
| Incident Severity | Following the Initial/Management                                                                | Please select appropriate level from options in drop-<br>down menu. If Moderate, Severe or                                                                      |
|                   | review, what level of adverse outcome was considered?                                           | Catastrophic/Death is entered further Duty of<br>Candour questions are visible in this section and a<br>Duty of Candour section is visible to complete          |
|                   | Following the initial review, has the grading changed                                           | Please select Yes or No as appropriate. If Yes is chosen the following narrative box is visible                                                                 |
|                   | Please explain why the grading has<br>changed since the record was<br>submitted                 | Complete narrative box with full explanation to cover the reason for change                                                                                     |
|                   | Incident Manager                                                                                | Reporters should select their Line Manager or<br>Departmental Manager                                                                                           |
| Communication     | Who have you informed of the incident?                                                          | Select who you have informed about the incident from<br>the drop-down list. If 'Police' is selected, a further<br>section 'Police Officer details' is triggered |
|                   | Is this incident highly confidential (not for circulation)?                                     | Select yes if this incident is not for wide circulation.<br>This field should also be used in "Freedom to Speak<br>Up Safely" cases                             |

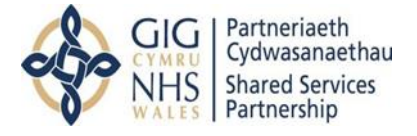

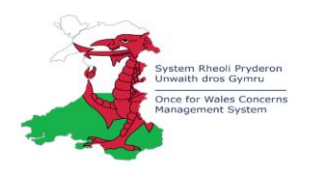

#### **Medication Incidents**

You can record incidents that involve medication in two ways. Either via incident type or by indicating medication was involved.

| Incident Type                |   |
|------------------------------|---|
| ★ Who was affected?          |   |
| Patient/Service User         | ~ |
| ★ Incident Type              |   |
| Medication, IV Fluids        | ~ |
| ★ Sub Type                   | · |
| Medication prescribing error | ~ |
| ★ Sub Subtype                |   |
| Duplication of medication    | ~ |

|   | Additional Information               |
|---|--------------------------------------|
| * | Were there any medications involved? |
|   | Yes                                  |

When medication has been indicated in the incident a medication form triggers on the reporting form (overleaf).

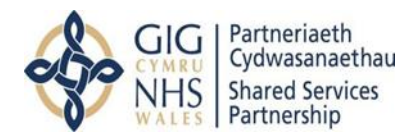

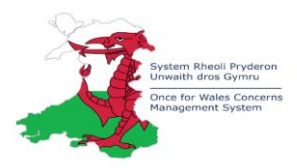

| Administered                                                     |            | Intended / Suspected                              |
|------------------------------------------------------------------|------------|---------------------------------------------------|
| Clear Duplicate                                                  |            | Clear                                             |
| *Search for drug administered or omitted                         |            | *Search for intended / suspected drug             |
|                                                                  | Q          | Q                                                 |
| Rrand name of drug administered                                  |            | Rrand name of drug intended / suspected           |
| anana name ar ang ananina seren                                  |            |                                                   |
|                                                                  |            |                                                   |
| Manufacturer of drug administered                                |            | Manufacturer of drug intended / suspected         |
|                                                                  |            |                                                   |
| Class of drug administered                                       |            | Class of drug intended / suspected                |
|                                                                  |            |                                                   |
| Type of drug administered, prescribed, dispensed or omitted      |            | Type of drug intended / suspected                 |
|                                                                  |            |                                                   |
| Route administered, prescribed, dispensed or omitted             |            | Route intended / suspected                        |
|                                                                  | ~          | ✓                                                 |
| Dose administered prescribed dispensed or omitted                |            |                                                   |
|                                                                  | ~          |                                                   |
| Foundation of a second second second                             |            |                                                   |
| Form administered, prescribed, dispensed or omitted              |            | Form Intended / suspected                         |
|                                                                  | •          | •                                                 |
| Drug administered or omitted BNF classification (1-15)           |            | Drug intended BNF classification (1-15)           |
|                                                                  | <b>~</b>   | ► 1                                               |
| Drug administered or omitted batch number                        |            | Intended drug batch number                        |
|                                                                  |            |                                                   |
| Drug administered or omitted ethics committee name and reference |            | Drug intended ethics committee name and reference |
|                                                                  |            |                                                   |
| Is the drug administered or omitted under clinical trial?        |            | Is the drug intended under clinical trial?        |
|                                                                  | ~          | ✓                                                 |
| the drug administered or omitted a manufactured special?         | . <u> </u> | the drug intended a manufactured special?         |
|                                                                  | ~          |                                                   |
|                                                                  |            |                                                   |
| Is the drug administered or omitted a parallel import?           |            | Is the drug intended a parallel import?           |
|                                                                  | •          | •                                                 |
| Stage at which error occurred                                    |            |                                                   |
|                                                                  | ~          |                                                   |
| Type of error                                                    | Ţ]         |                                                   |
|                                                                  | ~          |                                                   |

You can search for the administered medication and the intended.

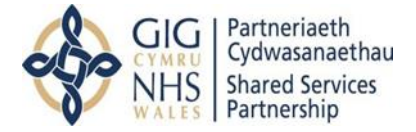

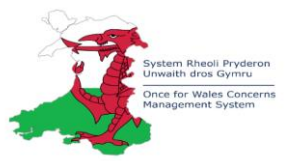

If you are unable to find the medication you require to report, please complete the section below the medication table:

| 🖌 Other Important Factors |      |
|---------------------------|------|
|                           | ~    |
|                           | <br> |
|                           |      |
| lew Medication            |      |

Please add medication below, if you are unable to find name in medication section

A radio button allows the Reporter to indicate if the medication involved is a controlled drug.

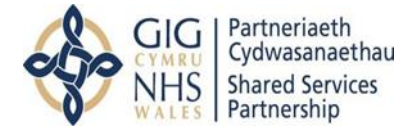

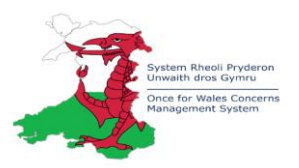

# **Openness and Transparency**

|                                                                                           | Field                                                                                                    | Description                                                                                                    |
|-------------------------------------------------------------------------------------------|----------------------------------------------------------------------------------------------------|----------------------------------------------------------------------------------------------------|
| Openness and<br>Transparency<br>(Triggered for<br>incidents graded<br>Moderate and above) | Was the patient/appropriate<br>person informed that an incident<br>occurred?                                                   | Yes/No drop down                                                                                                    |
|                                                                                           | When was the Patient/Service<br>User /appropriate person<br>informed? (dd/mm/yyyy)                                             | Enter date the discussion took place                                                                                                    |
|                                                                                           | Were the members of staff<br>involved in the incident involved in<br>informing the Patient/Service<br>User/appropriate person? | Yes/No drop down                                                                                                    |
|                                                                                           | Please provide details of staff<br>members who informed the<br>Patient/Service User/appropriate<br>person.                     | Enter details of staff who were involved                                                                                                    |
|                                                                                           | Please provide details of the<br>Patient/Service User/appropriate<br>person who was informed.                                  | Enter details of the Patient/Service<br>User/appropriate person who was informed                                                                                                    |
|                                                                                           | Was an apology provided to the Patient/Service User/appropriate person?                                                        | Yes/No drop down                                                                                                    |
|                                                                                           | Was a truthful account of the facts known at the time shared with the Patient/Service User/appropriate person?                 | Yes/No drop down                                                                                                    |
|                                                                                           | Was the Patient/Service<br>User/appropriate person advised<br>about next investigative steps to<br>be undertaken?              | Yes/No drop down                                                                                                    |
| Details of Person<br>reporting the Incident                                               | Reporter                                                                                                    | If you are logged in your details will automatically<br>populate. If you are not logged in, you will need to<br>add your details in this field and then submit the<br>Incident record |
| Additional Reporter<br>Details                                                            | Reporters Location                                                                                                    | Please enter the Location of the Reporter at the time the Incident took place                                                                                                    |
|                                                                                           | Reporters Service                                                                                                    | Please enter the Service the Reporter was under at the time the Incident took place                                                                                                   |

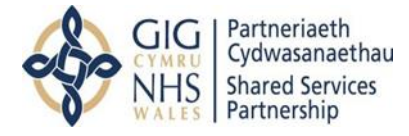

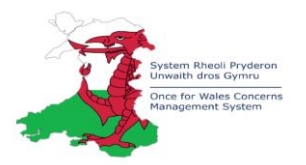

# Yorkshire Contributory Factors Framework

What were the apparent contributing factors? The form contains the Yorkshire Contributory Classification Framework\* in 5 domains with a conclusion for completion. If Yes or Maybe is selection a further narrative box will be visible to capture more detail for each question.

| Further investigations following management review?                                                                                                    |   |
|----------------------------------------------------------------------------------------------------|---|
| Management Actions Sufficient-Close                                                                                                    | ~ |
| Yorkshire Contributory Factors Framework                                                                                                    |   |
| Domain 1: Situational Factors                                                                                                    |   |
| <ul> <li>Team Factors: Was there any failure or team function?</li> <li>For example; Conflicting Team Goals, Poor Delegation, Lack of respect for colleagues, Absence of feedback</li> <li>Yes</li> <li>No</li> <li>Maybe</li> <li>Individual Staff Factors: Were there any reasons this incident was more likely to occur with the particular staff involved?</li> <li>For example; fatigue, stress, rushed, distraction, inexperience</li> </ul> |   |
| <ul> <li>Yes</li> <li>No</li> <li>Maybe</li> </ul>                                                                                                    |   |
| <ul> <li>★ Task characteristics: Did the task features make the incident more likely?</li> <li>For example; unfamiliar task, monotonous task, difficult task</li> <li>○ Yes</li> </ul>                                                                                                    |   |

\* Acknowledgement to the Yorkshire and Humber Improvement Academy\*

| Section    | Field                                                   | Description                                               |
|------------|---------------------------------------------------------|-----------------------------------------------------------|
| Conclusion | Is this incident related to the five harms of Covid 19? | Select from drop-down menu                                |
|            | Severity of incident post investigation                 | Enter severity of incident following investigation        |
|            | Result                                                  | Enter the outcome of the incident following investigation |
|            | Lessons learned                                         | Enter any lessons for learning                            |